## **SAMSUNG** Pay

#### смартфондарда

## Пайдаланушы нұсқаулығы

## Ұялы телефон төлемінің ыңғайлы және қауіпсіз қызметі

| Сақтық шаралары                                    | 2 |
|----------------------------------------------------|---|
| Үйлесімді құрылғылар                               | 3 |
| Смартфонда Samsung Рау қызметімен жұмысты бастау   | 4 |
| Смартфонда Samsung Рау қызметіне картаны қосу жолы | 6 |
| Карталармен қосымша жұмыстар                       | 6 |
| Samsung Рау көмегімен төлеу                        | 8 |
| Косымша                                            | 9 |
| To an an an an an an an an an an an an an          |   |

#### **ҚҰРЫЛҒЫНЫ** ҚОЛДАНУ

- 🕢 Құрылғыңызға және Samsung Pay қолданбасына бағдарламалық жасақтама **жаңартуларын** уақытында орнатыңыз.
- Құрылғыларда қарастырылған деректеріңіздің қауіпсіздікті қамтамасыз ету құралдарын пайдаланыңыз.
- Құрылғының операциялық жүйесін бұзбаңыз немесе ресми емес бағдарламалық жасақтаманы орнатпаңыз.
- Өндіруші әдепкі параметр бойынша ұсынбаған root-құқықтар мен құрылғыға кеңейтілген қолжетімділікті қабылдамаңыз.

#### деректерді ҚОЛДАНУ:

— құрылғы экранының бұғатын ашу үшін (экранды бұғаттан шешу PIN коды, графикалық сурет, құпиясөз, биометриялық деректер: саусақ ізі, көздердің нұрлы қабықтары және құрылғыда ұсынылған басқа тәсілдер),

– төлемдерді авторизациялау үшін (Samsung Pay PIN коды, саусақ ізі, көздердің нұрлы қабықтары):

- төлем карталарының деректемелері, Банктен растау кодтары (SMS немесе басқа тәсілдермен алынған)

- Деректерді есте сақтау немесе үшінші тараптарға қолжетімді емес жерде сақтау керек.
- Деректерді ешқашан үшінші тараптарға (соның ішінде сауда орындарының кассирлері, банк өкілдері, құқық қорғау органдарының өкілдері, отбасыңыздың мүшелері және т.б.) хабарламаңыз
- Құрылғыңызды кім қолданатынын бақылаңыз, оны қараусыз қалдырмаңыз және оны үшінші тарапқа бермеңіз.
  - Үшінші тараптардың құрылғыға жаңа деректерді тіркеуіне және пайдалануына жол бермеңіз.

#### ҚҰРЫЛҒЫНЫ **ЖОҒАЛТҚАН** НЕМЕСЕ ҚҰРЫЛҒЫНЫ HEMECE SAMSUNG PAY **ҚЫЗМЕТІН РҰҚСАТСЫЗ ҚОЛДАНУ** ТУРАЛЫ КҮДІК ТУЫНДАҒАН ЖАҒДАЙДА

Төлем карталарын (құрылғыда Samsung Pay қызметіне қосылған) шығарған **банктерге бұл карталардың токендерін бұғаттауды сұрау үшін дереу хабарласыңыз**. Немесе банк сайттарындағы немесе Банктердің ұялы телефон қолданбаларындағы жеке кабинетіңіздің көмегімен карталарды бұғаттаңыз.

Смартфонды қашықтан бұғаттаңыз немесе Samsung Find My Mobile қызметінің көмегімен одан барлық деректерді жойыңыз (<u>https://findmymobile.samsung.com</u>)\*. Қызмет құрылғының орналасқан жерін анықтауға, бұғаттауға немесе құрылғыны зауыттық баптауларға қалпына келтіргенге дейін толық бастапқы күйге келтіруге мүмкіндік береді (барлық жеке деректерді, қолданбаларды және Samsung Pay деректерін жою). Ол үшін Find My Mobile қызметіне құрылғыда қолданылатын Samsung Account есептік жазбасымен авторизациядан өту қажет.

\* Смартфонда «Қашықтан басқару» функциясын алдын ала қосу керек («Баптаулар -Бұғаттау экраны және қауіпсіздік - Телефонды табу» мәзірі).

#### Samsung Pay қызметі Қазақстанда Samsung құрылғыларының пайдаланушыларына қолжетімді\*:

| Galaxy S10e (SM-G970F)       |
|------------------------------|
| Galaxy S10 (SM-G973F)        |
| Galaxy S10+ (SM-G975FC)      |
| Galaxy S10+ (SM-G975F)       |
| Galaxy S9 (SM-G960F)         |
| Galaxy S9+ (SM-G965F)        |
| Galaxy S8 (SM-G950FD)        |
| Galaxy S8+ (SM-G955FD)       |
| Galaxy S7 (SM-G930FD)        |
| Galaxy S7 edge (SM-G935FD)   |
| Galaxy S6 (SM-G920F)         |
| Galaxy S6 edge (SM-G925F)    |
| Galaxy S6 edge+ (SM-G928F)   |
| Galaxy Note10+ (SM-N975F)    |
| Galaxy Note10 (SM-N970F)     |
| Galaxy Note9 (SM-N960F)      |
| Galaxy Note8 (SM-N950F)      |
| Galaxy A80 (SM-A805F)        |
| Galaxy A70 (SM-A705FN)       |
| Galaxy A50 128GB (SM-A505FM) |
| Galaxy A51(SM-A515F)         |

Galaxy A50 64GB (SM-A505FN) Galaxy A40 (SM-A405FN) Galaxy A30 (SM-A305FN) Galaxy A20 (SM-A205FN) Galaxy A30s (SM-A307FN) Galaxy A9 (SM-A920F) Galaxy A7 (SM-A750FN) Galaxy A8 (SM-A530F) Galaxy A8+ (SM-A730F) Galaxy A6 (SM-A600FN) Galaxy A6+ (SM-A605FN) Galaxy A7(2017) (SM-A720F) Galaxy A5(2017) (SM-A520F) Galaxy A3(2017) (SM-A320F) Galaxy A7(2016) (SM-A710F) Galaxy A5(2016) (SM-A510F) Galaxy J6+ (SM-J610FN) Galaxy J4+ (SM-J415FN) Galaxy J7(2017) (SM-J730FM) Galaxy J5(2017) (SM-J530FM) Galaxy Fold(SM-F700F)

\* Қазақстан Республикасы аймағында сатуға арналған түпнұсқа Samsung өнімі. Үйлесімді смартфонда Samsung Pay қолданбасы алдын ала орнатылған.

## Смартфонда Samsung Pay қызметімен жұмысты бастау

1. Samsung Pay қолданбасын смартфонның қолданбалар мәзірінен ашыңыз және Samsung account есептік жазбаңыз арқылы кіріңіз. Samsung Pay қызметін пайдалану шарттарын қабылдаңыз.

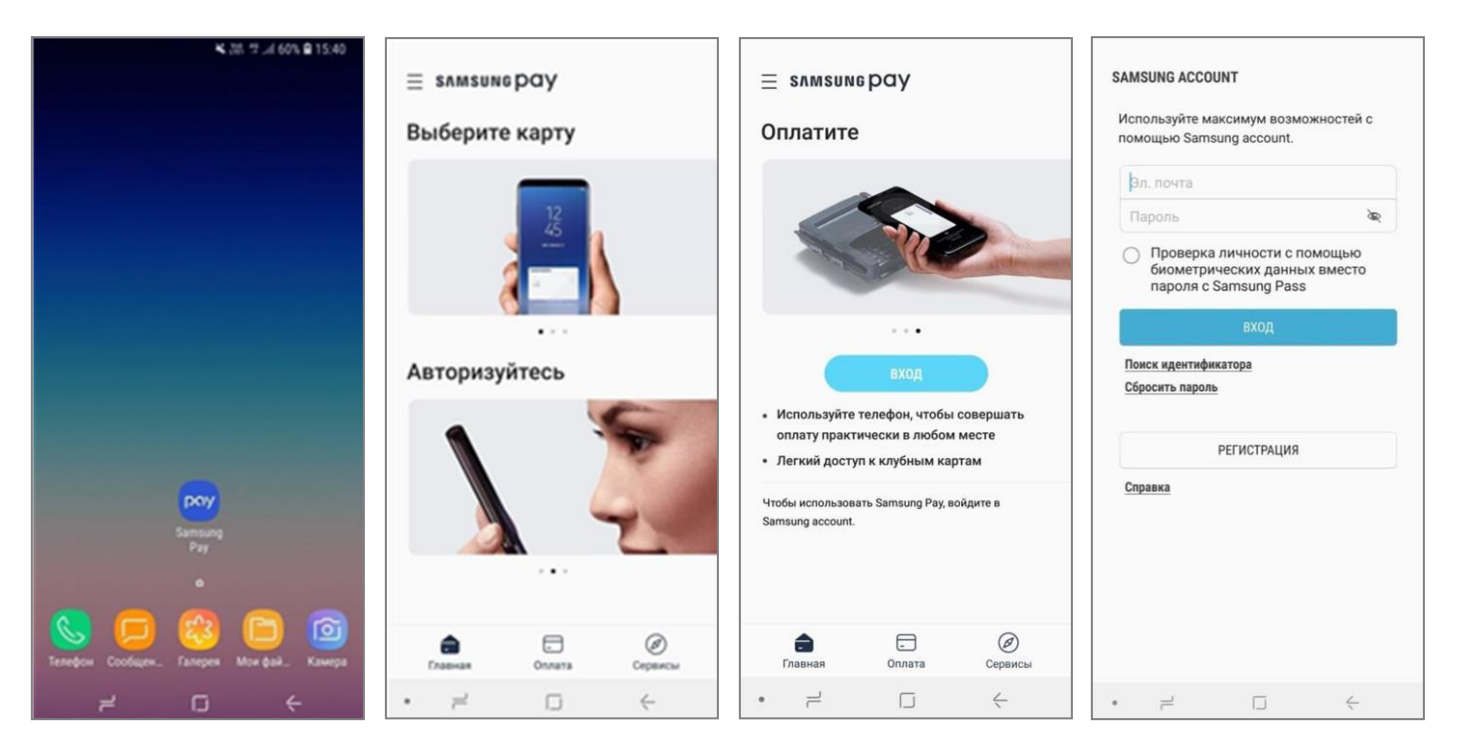

Samsung Pay қызметін алғаш рет іске қосу алдында смартфонда тұрақты Интернет байланысы бар екеніне көз жеткізіңіз. Samsung Pay қолданбасының соңғы нұсқасын Galaxy Store (Galaxy Apps) жүктеп алуға және орнатуға болады.

# Өзіңізге тексерудің ыңғайлы әдісін орнатыңыз. Саусақ іздері сканерін немесе смарт-сканерлеуді пайдалану үшін қосымша PIN-код, өрнек немесе экранды бұғаттау құпия сөзін орнату керек.

| ЗАДАЙТЕ PIN-I                      | код                                      | ∜ .al 68% <b>≣</b> 15:19            |                                                                                 |
|------------------------------------|------------------------------------------|-------------------------------------|---------------------------------------------------------------------------------|
|                                    |                                          |                                     | Регистрация отпечатка пальца                                                    |
| По завершен                        | ии нажмите "П                            | Іродолжить".                        |                                                                                 |
| Запомните эт<br>после по<br>ОТМЕНА | ••••<br>от РІN-код. Он<br>ерезапуска тел | понадобится<br>тефона.<br>РОДОЛЖИТЬ | P                                                                               |
| 1                                  | 2 ABC                                    | 3 DEF                               | 1 7                                                                             |
| 4 вні                              | 5 ык                                     | 6 мло                               | Приготовьтесь добавить отпечаток пальца.<br>Не допускайте загоязнения объектива |
| 7 PQRS                             | 8 TUV                                    | 9 wxyz                              | камеры.                                                                         |
| $\langle \times \rangle$           | 0 +                                      | ок                                  |                                                                                 |

- 3. Экрандағы нұсқауларды орындау арқылы саусақ ізін тіркеңіз. Саусақ ізін тіркегеннен және тексергеннен кейін – Samsung Pay PIN-кодын орнату қажет.
- 4. «Пайдалануға дайын» экранында негізгі мәзірге өту үшін «Кейін» түймесін басыңыз немесе «Картаны қосу» пәрменін таңдаңыз.

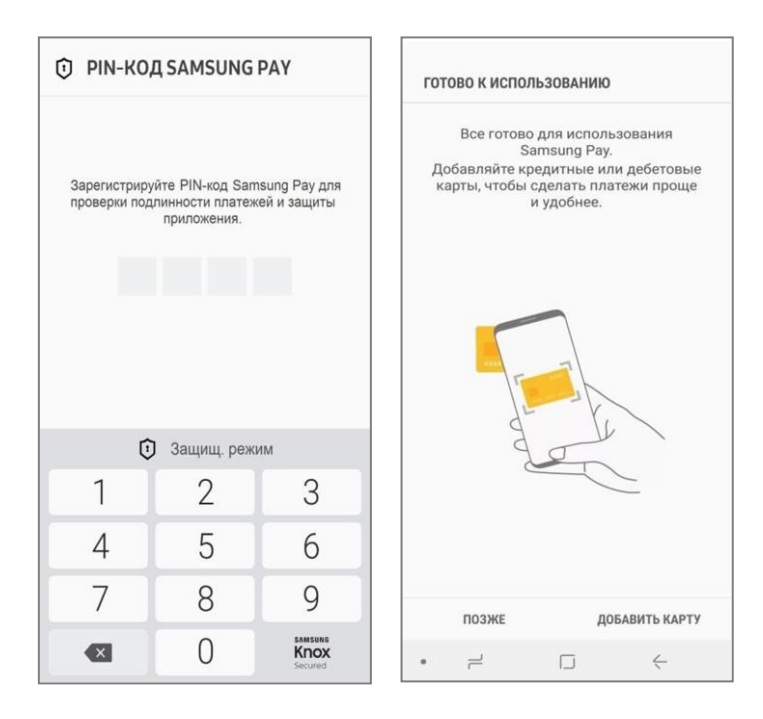

Samsung Pay қолданбасының PIN-кодын (4-сандық) қолданба пайдаланушысы өзі жасайды және құрылғы экранын бұғаттан ашу PIN-кодтан өзгеше болады.

> Samsung Pay PIN-коды Samsung Pay қызметінде төлеуде авторизациялау әдістерінің бірі ретінде қолданылады.

#### 5. Samsung Pay бөлімдері:

- Қосылған карталарға (төлем жасау және клубтық) және ақша аударымдарына өту Негізгі мәлімет Төлеу
- Məsip (≡)
- төлеу үшін картаны таңдау
- Баптаулар, хабарландырулар, Samsung Account ID және қолданбаның басқа да мүмкіндіктері

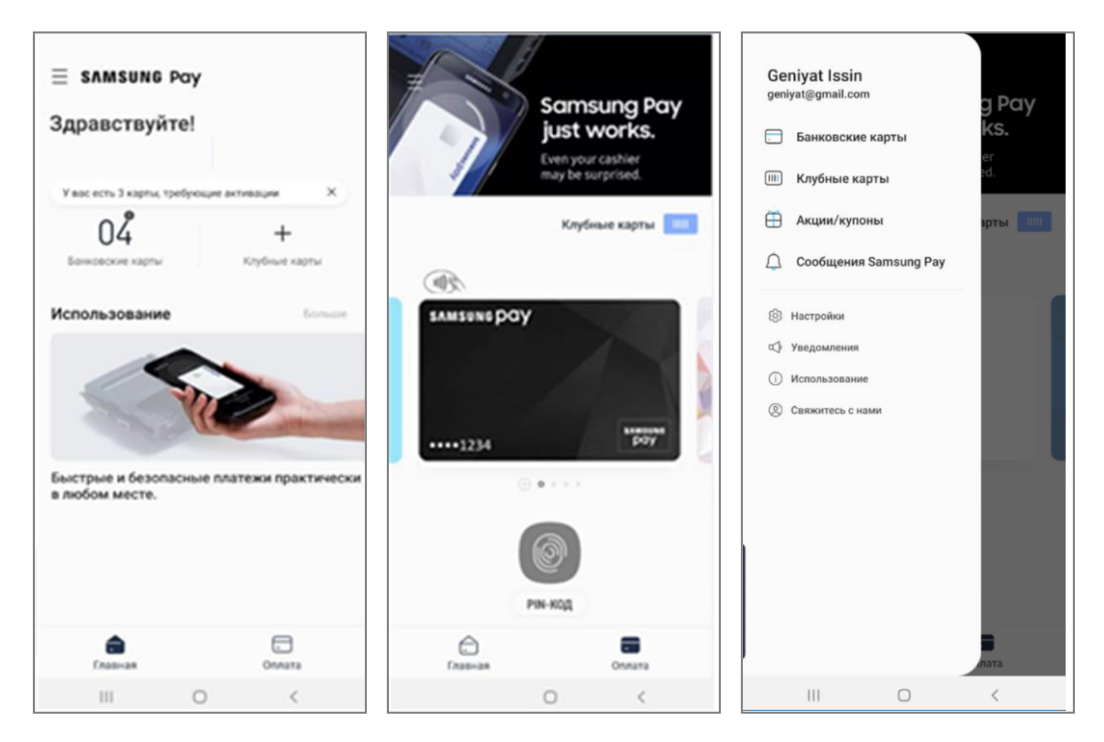

#### Смартфонда Samsung Pay қызметіне картаны қосу жолы

 «Төлеу» бөлімінде (немесе «Банк карталары» тізімінде) «Қосу» түймесін басыңыз.
 Samsung Pay қызметіне қосқыңыз келетін банк картасын сканерлеңіз немесе оның деректерін қолмен енгізіп, «Келесі» түймесін басыңыз.

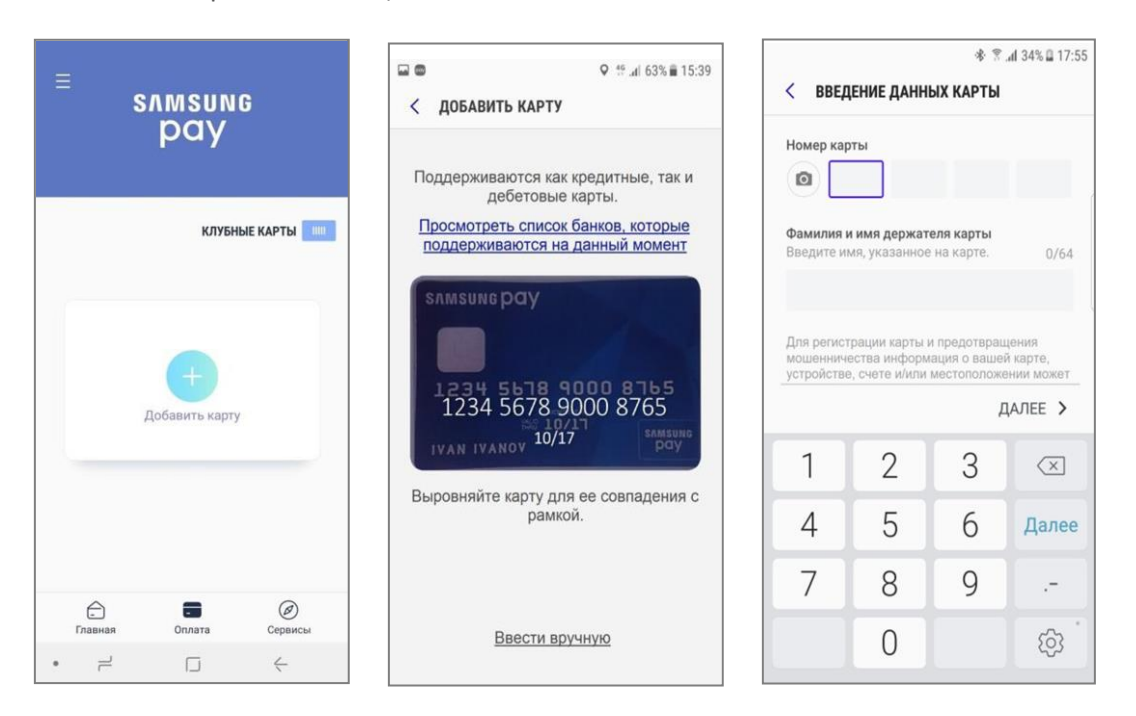

2. Карточка туралы ақпарат автоматты түрде тексерілгеннен кейін «Барлығын қабылдау» түймесін басу арқылы Банктің қызмет көрсету шарттарын қабылдаңыз.

Бір реттік **SMS кодын** қолданып Банк картасы иесін идентификациялау әдісін таңдаңыз. Банктен SMS арқылы келген **кодты енгізіп**, қол қойыңыз. Дайын!

| <ul> <li>УСЛОВИЯ ОБСЛУЖИВАНИЯ</li> <li>Для добавления карты в Samsung<br/>Рау необходимо принять условия<br/>обслуживания литента. Коснувшись<br/>Отринимаю все" вы подтверждаете, что<br/>ознакомились, уленили и принимаете<br/>условия обслуживания, приведенные<br/>ниже.</li> <li>Условия выпуска и обслуживания карты<br/>Таой Банк<br/>(основная кира доболживания карта Твой Банк<br/>(основная кира подотнетельная<br/>дебетовая карта с<br/>овердафтом или кредитная карта).</li> <li>Моставьте пиже свою подпись</li> <li>Карта ДоБАВЛЕНА</li> <li>Карта ДоБАВЛЕНА</li> <li>Карта Санковская карта Твой Банк<br/>(основная или дополительная<br/>дебетовая карта, дебетовая карта с<br/>овердафтом или кредитная карта).</li> <li>Моставьте пиже свою подпись</li> <li>Карта Санковская карта твой Банк<br/>(основная или дополительная<br/>дебетовая карта, дебетовая карта с<br/>овердафтом или кредитная карта).</li> <li>Моставьте пиже свою подпись</li> <li>Карта Санковская карта твой Банк<br/>(соновная или дополительная<br/>дебетовая карта, сейстово отправлен код<br/>проверики. (####)###1122) Ведите код<br/>ниже.</li> <li>Выбрать другой параметр</li> <li>Карта Санковская карта с<br/>овердафтом или кредитная карта).</li> <li>Моставьте пичем споры и т.п.),<br/>находящеес подключение к<br/>мобильный (подвижной радиотелефонной)<br/>связи и информационно:<br/>телекоммуникационной сети<br/>«Интернет (подвижной радиотелефонной)</li> <li>Выбрать другой параметр</li> </ul> | ♥ <sup>49</sup> .dl 64%                                                                                                    | < проверка карты                                                           | ♥ 19 .at 63% ■ 15:39                                                                                                    | ♥ <sup>46</sup> .dl 63% ≧ 15:3 |
|----------------------------------------------------------------------------------------------------|----------------------------------------------------------------------------------------------------|----------------------------------------------------------------------------|----------------------------------------------------------------------------------------------------|--------------------------------|
| Для добавления карты в Samsung<br>Зау необходимо принять условия<br>обслуживания эмитента. Коснувшись<br>Принимаю все" вы подтверждаете, что<br>зонакомлинск, уконили и принимаете<br>словия обслуживания, приведенные<br>ниже.<br>Словия выпуска и обслуживания карты<br>Твой Банк<br>соновная или дополнительная<br>дебетовая карта дебетовая карта с<br>озвердафтом или кредитная карта].<br>2. Мобильный телефон и т.п.),<br>ваходящееся в личном позвовании<br>держаетя, имеющее подключене к<br>обонанской сильный телефонной)<br>звязи и информационно-<br>стелекоммуникационной сети<br>Интернет F. (далее – Интернет), с                                                                                                    | УСЛОВИЯ ОБСЛУЖИВАНИЯ                                                                                                    |                                                                            | < введение подписи                                                                                                    | КАРТА ДОБАВЛЕНА                |
| Условия выпуска и обслуживания карты<br>Теой Банк<br>1. Термины<br>1.1. Карта - банковская карта Твой Банк<br>(основная или дополнительная<br>дебетовая карта, дебетовая карта с<br>звердафтом или кредитная карта).<br>1.2. Мобильное устройство - электронное<br>бонентское устройство (планшет,<br>жартфон, мобильный телефон и т.п.),<br>аходящееся в личном пользовании<br>Держателя, имеющее подключение к<br>кобилыкой (подвижной радиотелефонной)<br>звязи и информационной сети<br>интернет, с                                                                                                    | ля добавления карты в Samsung<br>ау необходимо принять условия<br>бслуживания эмитента. Коснувшись<br>Тринимаю все" вы подтверждаете, что<br>знакомились, уяснили и принимаете<br>словия обслуживания, приведенные<br>иже. | выберите один из следующих<br>вариантов проверки карты.                    | Поставьте ниже свою подпись                                                                                             | SAMSUNG DQY                    |
| основная или дополнительная<br>цебетовая карта с На ваше устройство отправлен код<br>проверки.((###)##1122) Введите код<br>ниже.<br>2. Мобильное устройство - электронное<br>ібонентское устройство - электронное<br>икиже.<br>1.2. Мобильный телефон и т.п.),<br>находящееся в личном пользовании<br>церхателя, ммерщее подключение к<br>кобильной (подвижной радиотелефонной)<br>вязи и информационнос<br>елекоммуникационной сети<br>Интернет (далее – Интернет), с                                                                                                    | словия выпуска и обслуживания карты<br>вой Банк<br>Термины<br>1. Карта - банковская карта Твой Банк                                                                                                    | ония ((###)###1122)<br>Позже<br>< ввод кода                                |                                                                                                    | ···· \$765<br>SamsungPay       |
| мартирон, мооллыни телефон и т.п.),<br>акходящееся в личном пользовании<br>цержателя, имеющее подключение к<br>кобильной (подвижной радиотелефонной)<br>вязи и информационно<br>елекоммуникационной сети<br>Интернеть (далее – Интернет), с                                                                                                    | сновная или дополнительная<br>ебетовая карта, дебетовая карта с<br>вердрафтом или кредитная карта).<br>2. Мобильное устройство - электронное<br>бонентское устройство (планшет,<br>изотасн и колициании болеофони т. с.)   | На ваше устройство отправлен код проверки.((###)###1122) Введите код ниже. | Продавцы могут требовать от вас<br>продемонстрировать подпись, чтобы<br>проверить, являетесь ли вы владельцем<br>карты. | ournsungr uy                   |
| вни и информационной сети Выбрать другой параметр Алгеристик (далее – Интернет), с                                                                                                    | мартфон, мосильный телефон и гл.г.,<br>аходящееся в личном пользовании<br>ержателя, имеющее подключение к<br>обильной (подвижной радиотелефонной)<br>этак и информалисник                                                  | 685239                                                                     |                                                                                                    |                                |
| Спользованием которого осуществляется                                                                                                    | рязя и пиформационно-<br>лекоммуникационной сети<br>Интернет» (далее – Интернет), с<br>пользованием которого осуществляется<br>стользованием которого осуществляется                                                       | Выбрать другой параметр                                                    |                                                                                                    | Добавить в Избранные карты ?   |

#### Карталармен қосымша жұмыстар

- **1.** Банк карталарын немесе клубтық карталарды жаңа құрылғыға немесе құрылғыны зауыттық параметрлерге дейін толық қалпына келтіргеннен кейін импорттау үшін:
  - **1.1.** Samsung Account есептік жазбаңызды (алдыңғы құрылғыда немесе құрылғы толық қалпына келтірілгенге дейін пайдаланылған) пайдаланып Samsung Pay қызметіне кіріңіз.
  - **1.2.** Экрандағы нұсқауларды орындай отырып, Банктегі SMS кодымен Банк картасы иесінің идентификациядан өткізу арқылы карталарды іске қосыңыз.

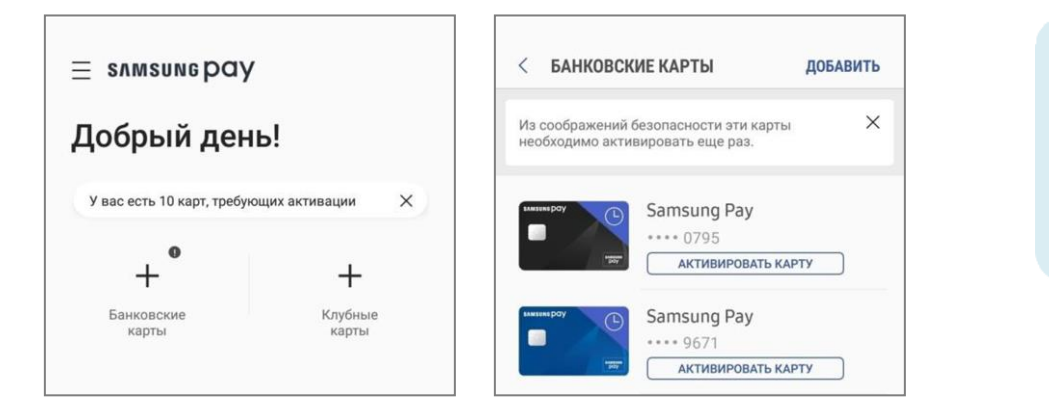

Банк карталарын және клубтық карталарды импорттау мүмкіндігі Samsung Pay қолданбасының 2.8.48 және одан жоғары нұсқаларында қолжетімді.

Қолданбаның жаңа нұсқасын «**Мәзір (=) – Баптаулар – Samsung Pay туралы**» пәрмені арқылы тексеруге болады.

**2.** Сонымен қатар, Samsung Pay қызметіне, егер ол сондай функцияны қолдайтын болса, Банк қолданбасынан картаны қосуға болады.

Экранда «Samsung Pay қызметіне қосу» түймесін Банк қолданбасындағы карта туралы мәліметтер мен әрекеттерден іздеңіз.

 Карта деректемелері бар мәзірді ашу үшін қажетті картаны таңдап, «Опциялар» (үш нүкте) түймесін басыңыз. Сіз мыналарды орындай аласыз: транзакция журналын көру, Банктің байланыс ақпаратын қарау, картаны «Төлеу» қойындысынан жою, қолтаңбаны көрсету, карта атауын өзгеру немесе Samsung Pay қызметінен картаны жою.

| < сведения                                                  | Удалить со вкладки оплаты                                                                                |
|-------------------------------------------------------------|----------------------------------------------------------------------------------------------------|
| SAMSUNG P                                                   | Показать подпись                                                                                         |
|                                                             | Настроить имя карты                                                                                      |
|                                                             | Удалить карту                                                                                            |
| ••••1234                                                    | samsuns<br>pay                                                                                           |
|                                                             | 0.0                                                                                                    |
| Карта Вашего б                                              | анка                                                                                                    |
| Номер карты                                                 | **** 9507                                                                                                |
| Цифровой номер                                              | кар (?) ••••• 2243                                                                                       |
| Транзакции                                                  |                                                                                                    |
| Данные транзакця<br>Рау. Полную истор<br>транзакций см. в f | и проведены с помощью Santaung<br>ню и оксенчательные суммы<br>анковской выписка,<br>навидии не найдены. |
|                                                             | (PIN-KOA)                                                                                                |
|                                                             | п (÷                                                                                                    |

### Samsung Pay көмегімен төлеу

 Кез келген смартфон экранында экранды төменнен жоғарыға қарай сырғыту арқылы қолданбаны іске қосыңыз. Төлеу үшін қажетті картаны таңдаңыз.

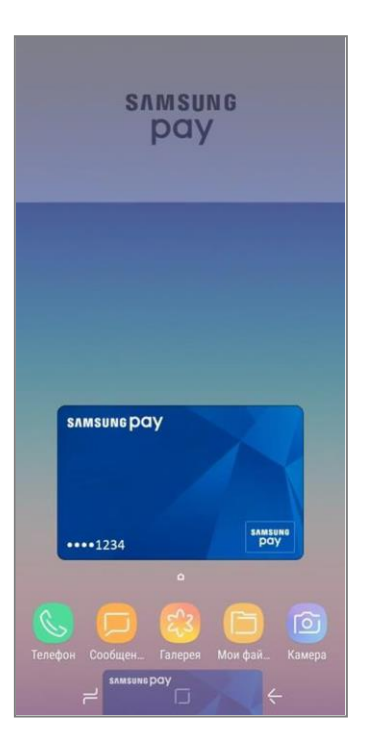

Экранды жоғарыдан төменге сырғыту кезінде «Төлеу» бөлімі ашылады.

Әдетте, «Төлеу» бөліміне жылдам қолжетімділік өшірулі экранда, бұғатталу экранында және смартфонның негізгі экранында қолжетімді. **«Мәзір (=) – Баптаулар - Жылдам қол жеткізу»** пәрменінде «Төлеуге» жылдам қол жеткізу үшін экрандарды орнатуға болады.

Сіз мәзірден «Төлеу» бөлімі үшін карталарды таңдай аласыз «**Мәзір (=) – Баптаулар – 'Төлеу' қойындысы үшін карталарды таңдау**»

Жылдам қол жеткізу баптауларына қарамастан, әр төлемді немесе ақша аударымын жасау үшін саусақ ізі, қолданбаның PINкоды немесе көздің нұрлы қабығы арқылы авторизациялау қажет.

 Төлем жасау үшін саусақ ізін, қолданба PIN-кодын немесе телефонды пайдалану арқылы кіріңіз. Смартфонды төлем терминалына апарыңыз.

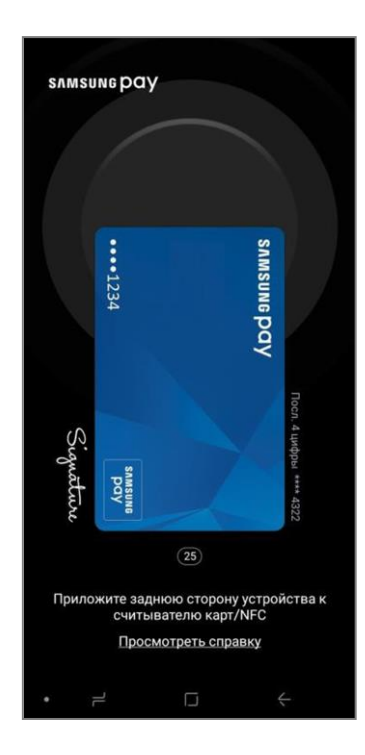

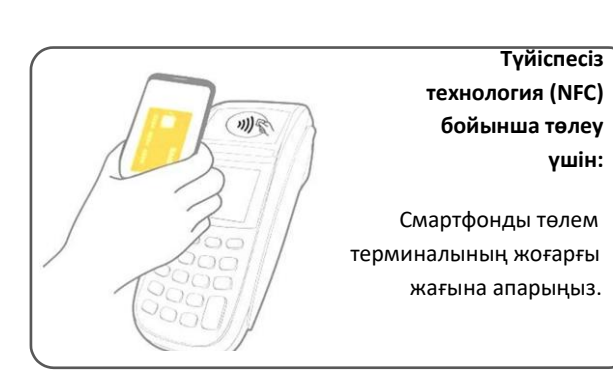

Авторизациядан кейін — төлемді 30 секунд ішінде жасауға болады.

«Қайталау» түймесі пайда болған кезде, оны төлем режимін тағы 20 секундқа ұзарту үшін басыңыз.

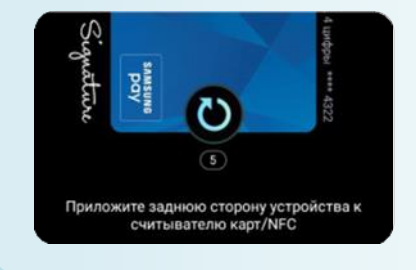

Смартфон арқылы төлеуді телефон заряды кем дегенде 5% болғанда жасауға болады.

### Қосымша

Мәзірді ашыңыз (≡) :

| Акциялар/купондар   | – Жарамды акциялар және сіз алған купондардың тізімі.                                                                                                    |
|---------------------|----------------------------------------------------------------------------------------------------|
| Хабарлар            | — Жаңа ақша аударымдары, қолданбаларды жаңартулар және т.б. туралы<br>хабарландырулар.                                                                                                    |
| Баптаулар           | – Тез қолжетімділік пен «төлеу» экранының баптаулары,<br>– Төлеу үшін авторизациялау әдістері (Samsung Pay PIN коды және биометриялық<br>деректер),<br>– Қолданбаның Push-хабарландырулары,<br>– Қолданбаның ағымдағы нұсқасын тексеру,<br>– Бастапқы қалпына келтіру (Samsung Pay баптауларын, карталарды, транзакциялар |
| Бізбен байланысыңыз | — Samsung Pay бойынша сұрақтар және жауаптар,<br>— Samsung клиенттерінің қолдау қызметі*.<br>* Алдын ала <b>Samsung Members</b> қолданбасы орнатылғанына және іске қосылғанына көз жеткізіңіз.                                                                                                    |